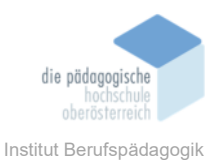

# -

Quizizz – Baldinger Stefanie

## In diesem Kapitel erfahren Sie

✓ Was Quizizz.com ist

1

- ✓ Wie man ein bestehendes Quiz verwenden kann
- ✓ Wie man ein eigenes Quiz mit Quizizz erstellen kann
- ✓ Wie man ein eigenes Quiz mit Quizizz durchführen kann
- ✓ Welche Lizenzen es bei Quizizz gibt
- ✓ Welche Vor- und Nachteile es bei Quizizz gibt

#### In welchem Bereich unterstützt dieses Programm

- ✓ Mithilfe von Quizizz können neue Inhalte den SuS vermittelt werden.
- ✓ Mithilfe von Quizizz können Inhalte auf spielerische Art wiederholt werden.

## Was sind die Voraussetzungen

- ✓ Internetzugang
- ✓ Computer/Laptop
- ✓ Ersteller: Konto auf Quizizz.com

### Wo finden Sie dieses Programm

- ✓ <u>https://quizizz.com/?lng=de</u> für Lehrer\*innen
- ✓ <u>https://quizizz.com/join</u> für Schüler\*innen

#### Wichtige neue Funktionen

- ✓ Eigenes Quiz erstellen
- ✓ Lernfortschritte der SuS überprüfen
- ✓ Erfolge der SuS sichern
- ✓ Den Unterricht spielerisch auflockern

#### Nachteile

✓ Es können nicht alle Funktionen kostenlos verwendet werden.

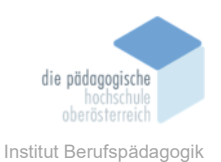

# Kurzbeschreibung

Das Onlinetool Quizizz.com ist ein kostenloses Internettool, mit dem man verschiedene Quizze durchführen kann. Neben der Verwendung von vorgefertigten Quizze, können auch neue Quizze erstellt werden, die auf die Lerninhalte der Schüler\*innen angepasst sind.

Quizizz ist ähnlich wie das Quiz-Tool "Kahoot", es bietet jedoch den Vorteil, dass ein Modus ausgewählt werden kann, wo die Schüler\*innen im eigenen Tempo die Fragen beantworten können. Ebenso kann man das Quiz gemeinsam in der Klasse spielen oder als Hausaufgabe aufgeben.

Schüler\*innen müssen sich bei Quizizz.com nicht registrieren. Wichtig ist hier jedoch, dass sie über den richtigen Link einsteigen. Mit dem Link <u>https://quizizz.com/join</u> gelangen die Schüler\*innen zu allen Quizze, die auf Quizizz erstellt wurden und können auch in ihrer Freizeit beliebig viele Quizze spielen.

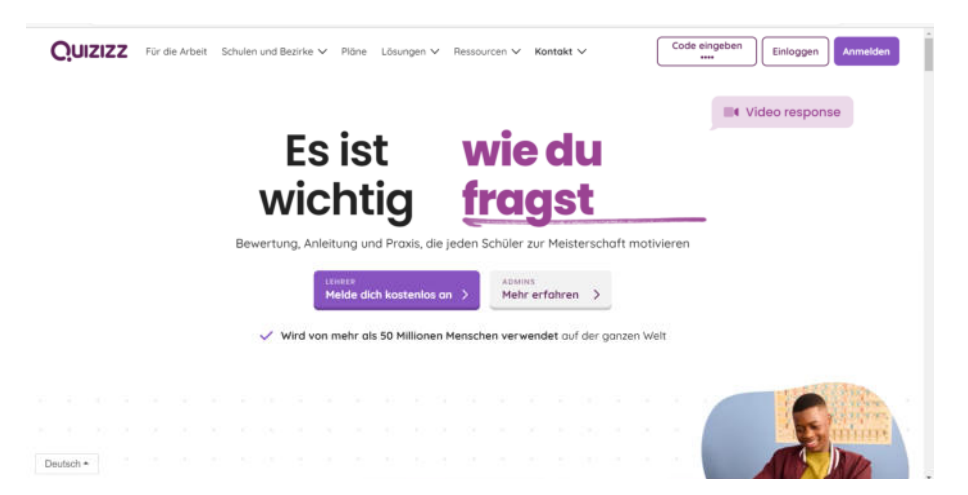

Abb. 1 - Startseite von Quizizz.com für Lehrer\*innen

|             |                                               | Ein Konto erstellen                                                                                                    |  |  |
|-------------|-----------------------------------------------|----------------------------------------------------------------------------------------------------|--|--|
|             | Geben Sie einen Verbindungscode ein BEITRETEN | Avenetiden - Einlopgen                                                                                                    |  |  |
|             |                                               |                                                                                                    |  |  |
|             |                                               |                                                                                                    |  |  |
|             |                                               |                                                                                                    |  |  |
| 1athematics |                                               | mehr: enzeiger                                                                                                    |  |  |
| 1athematics |                                               | C C                                                                                                    |  |  |
| Aathematics |                                               | C. Journal of the second second secon |  |  |

Abb. 2 - Startseite von Quizizz.com für Schüler\*innen

# Verwendung von vorgefertigten Quizze

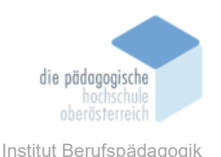

Nachdem es mittlerweile schon sehr viele Quizze gibt, ist es nicht immer notwendig, ein neues zu erstellen. Auf Quizizz.com kann man ganz leicht vorgefertigte Quizze verwenden. Wichtig ist hier jedoch, dass man über den richtigen Link einsteigt (<u>https://quizizz.com/join</u>). Anschließend kann man in der Suchleiste nach einem passenden Quiz suchen z. B. Absatzformatierung.

| Geben S                                | ie einen Verbindungscode ein | BEITRETEN       | (a)                                    | Ein Konto erstellen<br>amelden - Einloggen |
|----------------------------------------|------------------------------|-----------------|----------------------------------------|--------------------------------------------|
|                                        | Einga                        | be des Codes fü | ür selbster-                           |                                            |
| Mathematics                            | stellte                      |                 |                                        | mehr anzeigen                              |
| (Handrood arm 1 Ter to spect)<br>Terme | Ganzrationale Funktionen     | Noi<br>Vektoren | Graphing Proportional<br>Relationships | TRON TO POST                               |

Abb. 3: Verwendung vorgefertigter Quizze

Nachdem man mit dem Symbol Lupe oder der Enter-Taste seine Eingabe bestätigt hat, erscheinen alle Quizze zu dem gesuchten Thema. Anschließend kann man sich daraus ein Quiz aussuchen.

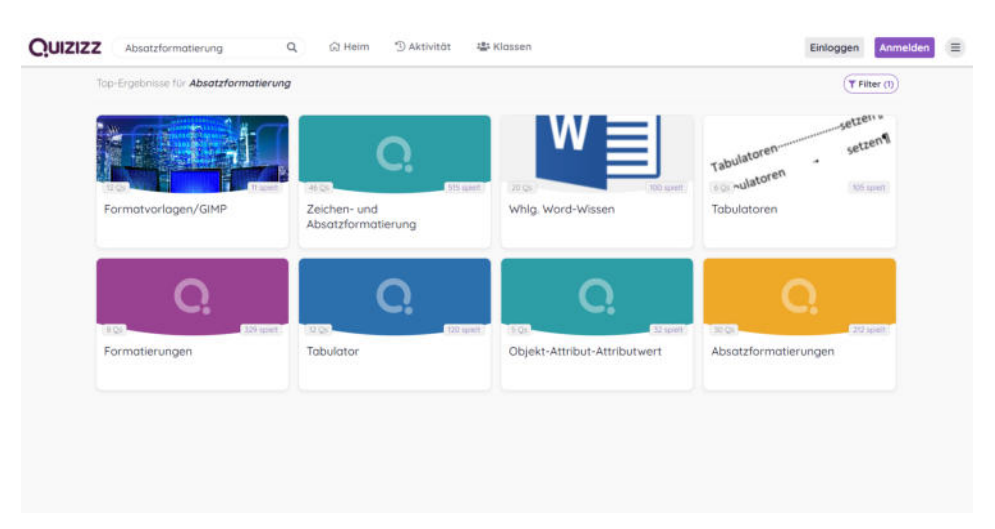

Abb. 4: Suchergebnisse zum Thema Absatzformatierung

Wählt man das jeweilige Quiz aus, ist anschließend der Schwierigkeitsgrad und drei Probefragen ersichtlich. Anschließend kann gewählt werden, ob man das Quiz üben oder seine Freunde herausfordern möchte.

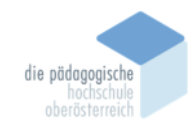

Institut Berufspädagogik

| 0                                                                                                    | ≺ teilen X           |
|----------------------------------------------------------------------------------------------------|----------------------|
|                                                                                                    |                      |
| The second second | STO IDHEIL           |
| Zeichen- und Absatzforma                                                                                                    | atierung             |
| Contand                                                                                                    | Notest - Stir to Att |
| Schwierigkeitsgrod: Mittel                                                                                                    |                      |
| Probefragen                                                                                                    |                      |
| 1. Was kann hier eingestellt werden?                                                                                                    | = 11                 |
| 2. Was passiert beim Klick auf diesen Butte                                                                                                    | on? ⊞ •              |
| 3. Wie heißt diese Art von Formatierung?                                                                                                    | =                    |
|                                                                                                    | nde .e.              |

Abb. 5: Quiz wählen

# Quiz üben

Wählt man "Quiz üben" kann hier mit dem Button "Start", gleich mit dem Quiz begonnen werden. Zusätzlich ist hier die Einstellung "Freunde herausfordern" noch möglich. Der Button "Kartenkarten" dient zum Lernen, um die einzelnen Fragen mittels Karteikarten zu üben. Weiters können noch weitere Einstellungen wie Text laut vorlesen, Timer, Memes (werden nach einer Frage angezeigt, um das Quiz aufzulockern) und Power-Ups eingestellt werden. Hat man seine Auswahl getroffen, kann man mit Button "Start" fortfahren.

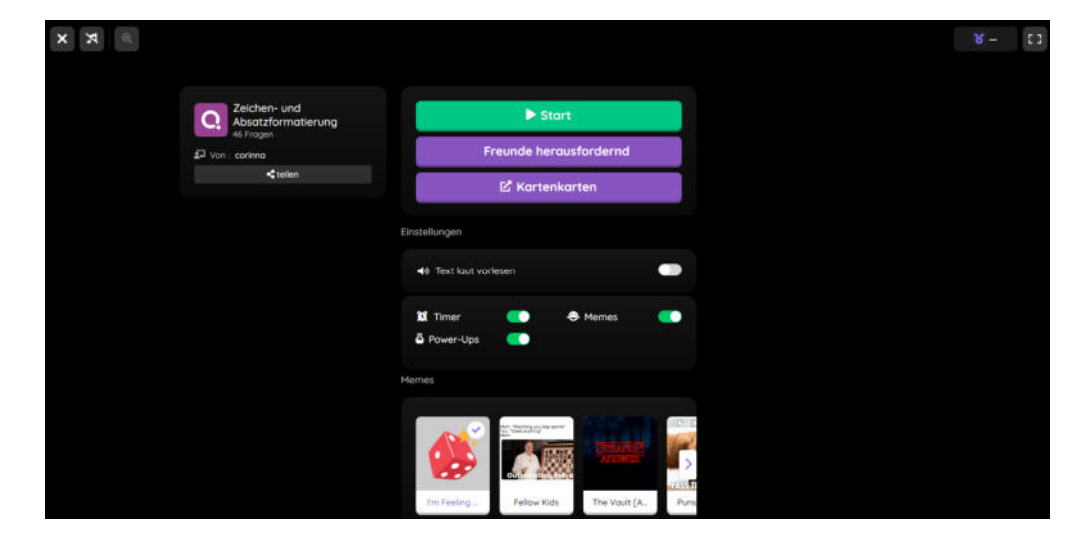

Abb. 6: Übersicht "Üben"

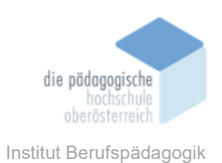

# Freunde herausfordern

Wählt man den Button "Freunde herausfordern" aus, kann man oben einen Benutzernamen eingeben oder sich einen beliebigen Namen zuordnen lassen. Anschließend kann man wieder die Einstellungen für Text laut vorlesen, Timer, Memes, Power-Ups einstellen. Sind alle Einstellungen getroffen, wird mit dem Button Start fortgefahren.

| × a                                             | Ein Spiel erstellen  | 8 - 23 |
|-------------------------------------------------|----------------------|--------|
| Zeichen- und<br>Absztzformatierung<br>64 frogen | Re Quatta Marrie Ist |        |
| 회가 Von : continue                               |                      |        |
| <telen< td=""><td>Start</td><td></td></telen<>  | Start                |        |
|                                                 | Enstellungen         |        |
|                                                 | Thomas               |        |

Abb. 7: Übersicht "Freunde herausfordern"

Freunde können anschließend über den Link oder den Spielcode beitreten. Der Spielcode muss auf der Startseite unter "Geben Sie einen Verwendungscode ein", eingegeben werden. Sind alle Spieler\*innen beigetreten, kann das Spiel vom Host gestartet werden. Anschließend können alle Schüler\*innen in ihrem Tempo die Fragen beantworten. Zum Schluss gibt es anschließend eine Ranking-Übersicht mit allen teilgenommenen Schüler\*innen/Spieler\*innen.

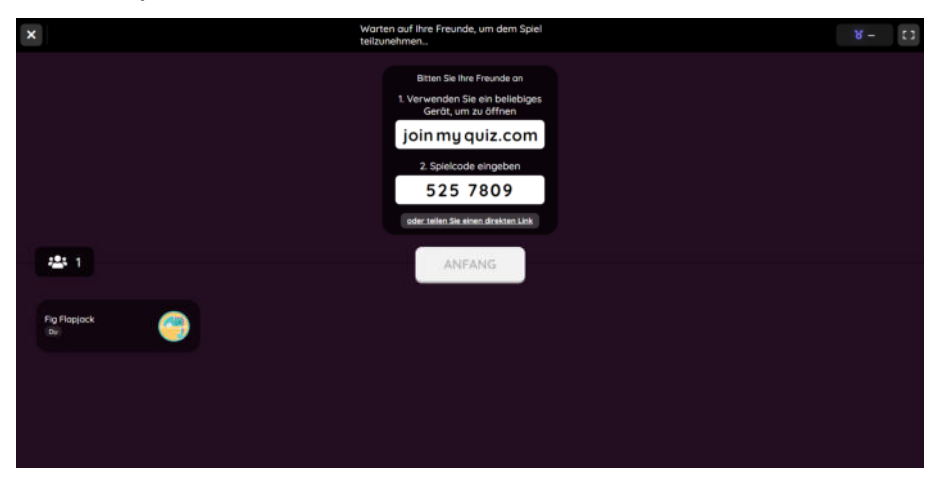

Abb. 8: Freunde zur Herausforderung hinzufügen

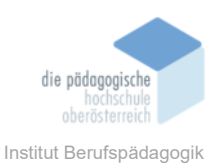

# Eigenes Quiz mit Quizizz.com erstellen

Um selbst ein Quiz auf Quizizz.com zu erstellen, benötigt man einen kostenlosen Account. Dieser kann ganz einfach mit einem Google-Konto erstellt werden. Anschließend kann unter "Erstellen Sie ein Quiz", mit der Erstellung der eigenen Quizze begonnen werden.

| Quizizz | Finden Sie ein Quiz | Q              | 骨 Heim       | 3 Aktivität | 基 Klossen | ① Erstelle                                                 | n Sie ein Quiz |
|---------|---------------------|----------------|--------------|-------------|-----------|------------------------------------------------------------|----------------|
|         |                     | Geben Sie eine | n Verbindung | scode ein   | BEITRETEN | Stefanie Boldinger  Profil bearbeiten - Aktivität ansehen. |                |
|         | Letzte Aktivität    |                |              |             |           |                                                            |                |

Abb. 9: Quiz erstellen

Zu Beginn kann man festlegen, was man erstellen möchte. Es gibt 2 Möglichkeiten:

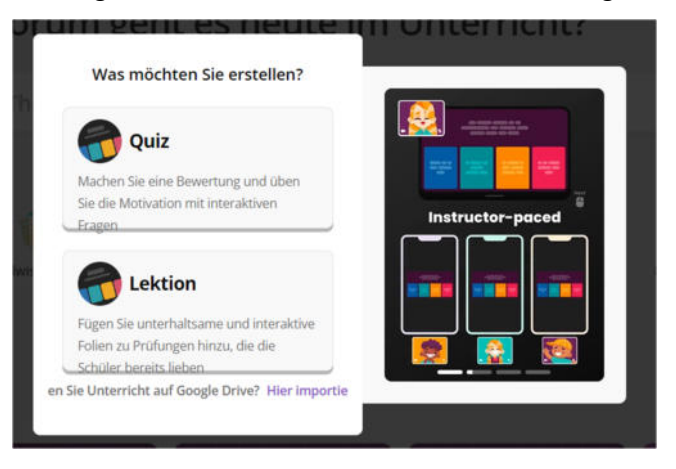

Abb. 10: Quiz/Lektion erstellen

# Quiz

Sie können ein Quiz erstellen, indem verschiedene Fragen eingebaut sind, welche die Schüler\*innen anschließend beantworten.

# Lektion

Weiters können Sie auch "Lektion" wählen. Hier können neben den Fragen noch Präsentationsfolien eingebaut werden, die der Wissensvermittlung dienen.

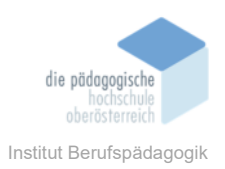

# **Erstellen Quiz**

Wenn Sie sich für das Erstellen eines Quiz entschieden haben, kommt folgende Ansicht:

| Quizizz Unitided Quiz |                                                                                                    | ► Variation | © Einstellungen | Speichern |
|-----------------------|----------------------------------------------------------------------------------------------------|-------------|-----------------|-----------|
|                       | Teleportieren Sie Fragen aus der Quizizz-Bibliothek                                                                                                    |             |                 |           |
|                       | A, wunter sie aus autorien Hagen                                                                                                    |             |                 |           |
|                       | oder neue Frage erstellen                                                                                                    |             |                 |           |
|                       | THE THE OUT SUFFIX QUESTIONS ICLE FILE<br>New you can the out Super questions while editing your quice, and choose to upgrade if you think they fit your quic                                                                                                    |             |                 |           |
|                       | Reserving Reserving Questions with more than and correct answer                                                                                                    |             |                 |           |
|                       | <sup>®</sup> Match <sup>®</sup> Lickentext <sup>®</sup> Ziehen und <sup>®</sup> Dropdown-Liste <sup>®</sup> Dropdown-Liste <sup>®</sup> C <sup>®</sup> C |             |                 |           |
|                       | Demokter (*) Moth Response Math Response Math Response                                                                                                    |             |                 |           |
|                       | Hibbersentiges Denken Bildern uder soger mathematischen<br>Zeichnen Offenes Ende                                                                                                    |             |                 |           |
|                       | Videoantwort Sinstigm                                                                                                    |             |                 |           |
|                       | Umfrage     Folie     Automation baseline                                                                                                    |             |                 |           |
|                       | Haben Sie Fragen parat? Lassen Sie uns importieren  Kalkulationstabelle  B Google Formulare  H Andere Plattformen                                                                                                    |             |                 |           |

Abb. 11: Ansicht Fragemodell wählen

Ganz oben können Sie Fragen aus der Quizizz Bibliothek teleportieren. Wenn sie selbst Fragen erstellen möchten, können Sie aus den unteren Kategorien ein Fragemodell wählen. Quizizz ist mittlerweile nicht mehr ganz kostenlos, aus diesem Grund stehen nur wenige Fragemodelle in der kostenlosen Variante zur Verfügung (Mehrfachauswahl, Lückentext, Zeichnen, Offenes Ende). Alle Modelle, welche mit einem gelben Blitz markiert sind, sind nur in der kostenpflichtigen Version möglich.

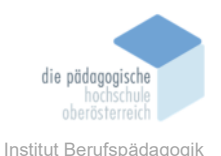

Hat man anschließend ein Fragemodell aus den gratis Modellen gewählt, erscheint folgendes Fenster:

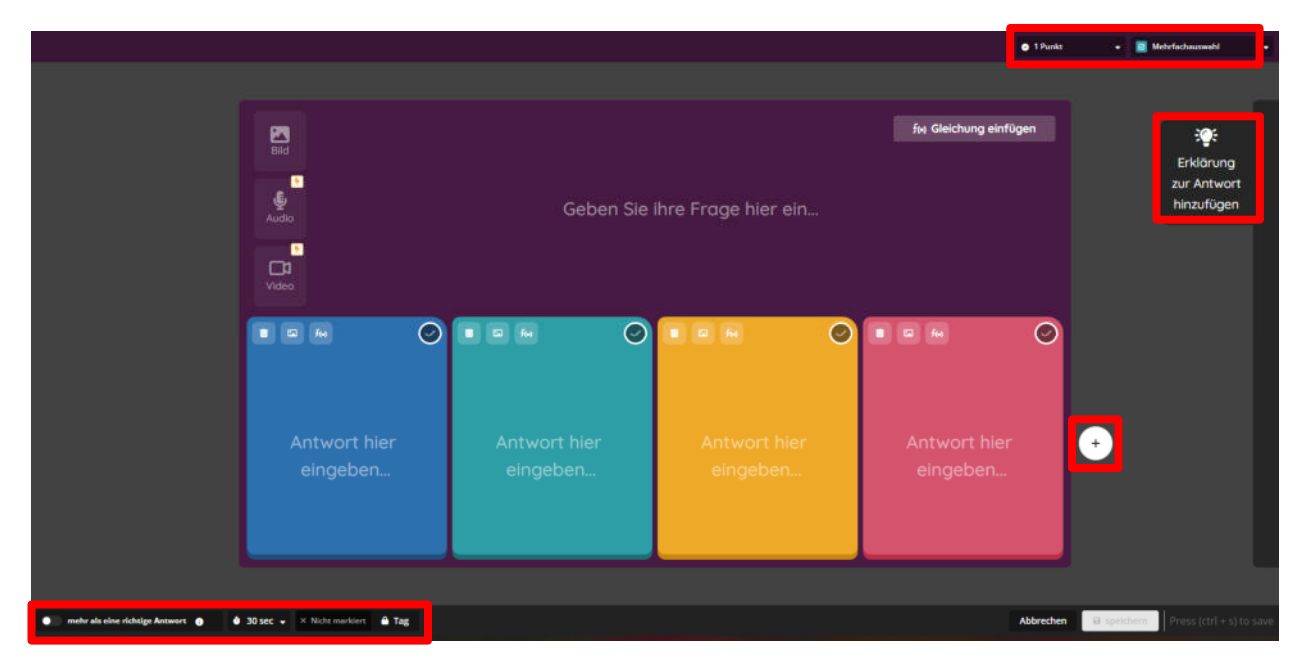

Abb. 12: Frage eingeben/erstellen

Hier kann anschließend die Frage und die Antwortmöglichkeiten eingegeben werden. Nicht nur Texte, sondern auch Bilder und Formeln können als Fragemöglichkeit verwendet werden. In der kostenpflichtigen Version stehen hier noch die Funktionen Audio und Video zur Verfügung.

Auch bei den Antwortmöglichkeiten ist es möglich, ein Bild und Formeln einzufügen. Sollte man mit 4 Antwortmöglichkeiten nicht auskommen, kann mit dem plus auf der rechten Seite eine weitere Antwort hinzugefügt werden.

Die Anzahl der Punkte pro Frage, die Anzahl der Antwortmöglichkeiten, die Zeitbeschränkung und das Formatieren von Texten kann im oberen und unteren Bereich des Fensters eingestellt werden.

Um den Schüler\*innen die Inhalte noch besser zu verdeutlichen, besteht die Möglichkeit, Erklärungen zur Antwort hinzuzufügen.

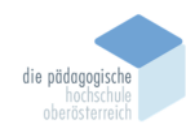

Institut Berufspädagogik

Abb. 13: Erklärungen zur Antwort

Im unteren rechten Bereich kann die Frage bzw. die Antworterklärung anschließend gespeichert werden.

# **Erstellen Lektion**

Neben dem Erstellen von einem Quiz, gibt es auch die Möglichkeit eine Lektion zu erstellen. Der wesentliche Unterschied besteht hier darin, dass neben den einzelnen Quizfragen auch Folien mit Theorieinput erstellt werden können (ähnlich wie Power-Point Folien).

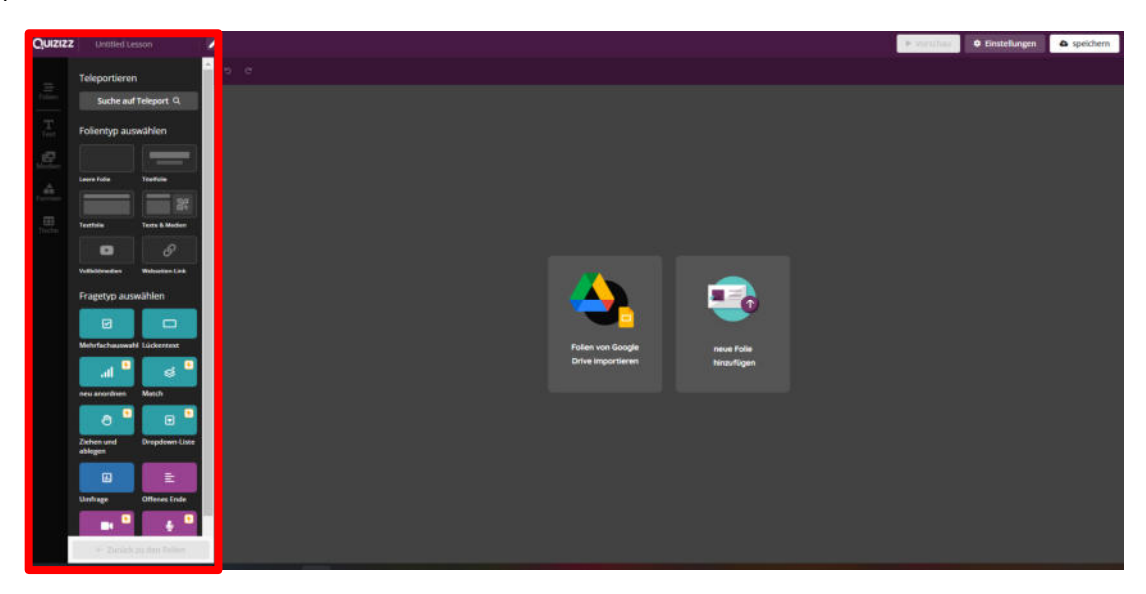

Abb. 14: Lektion erstellen

Auf der linken Seite kann man sich anschließend zwischen den einzelnen Folientypen und Fragetypen entscheiden. Hat man sich für einen Typ entschieden, kann man die

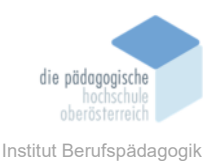

Folien/Fragen anschließend beliebig bearbeiten und formatieren und anschließend speichern.

# Eigenes Quiz/Lektion durchführen

Die selbst erstellten Quizze/Lektionen finden Sie am rechten Rand unter "Meine Bibliothek".

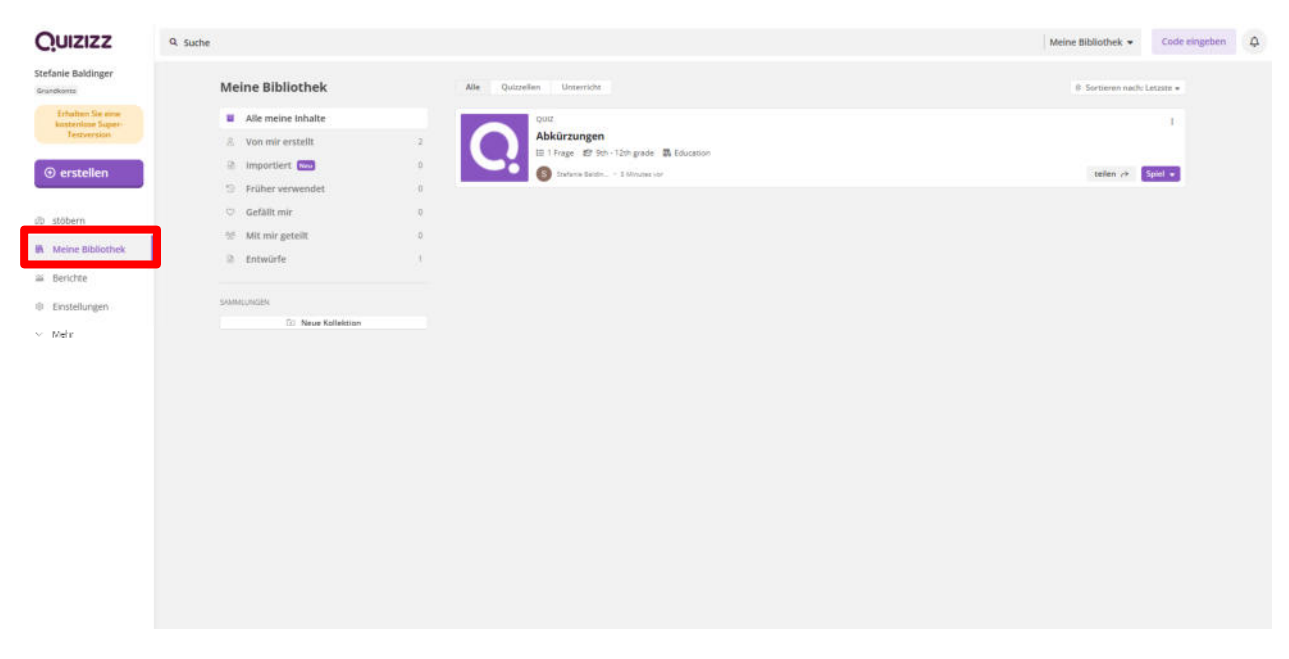

Abb. 15: Übersicht selbst erstellte Quizze

Mit Klick auf das jeweilige Quiz können Sie den Schüler\*innen das Quiz zur Verfügung stellen. Neben der Möglichkeit "Live-Quiz starten", können Sie auch die Funktion "Hausaufgabe zuweisen" wählen. Bei Live-Quiz können Sie zwischen dem klassischen Quiz (jeder Schüler\*in beantwortet seine Fragen im eigenen Tempo) und dem Lehrer Quiz (der Lehrer bestimmt das Tempo, damit alle Fragen gleichzeitig bearbeitet werden) wählen.

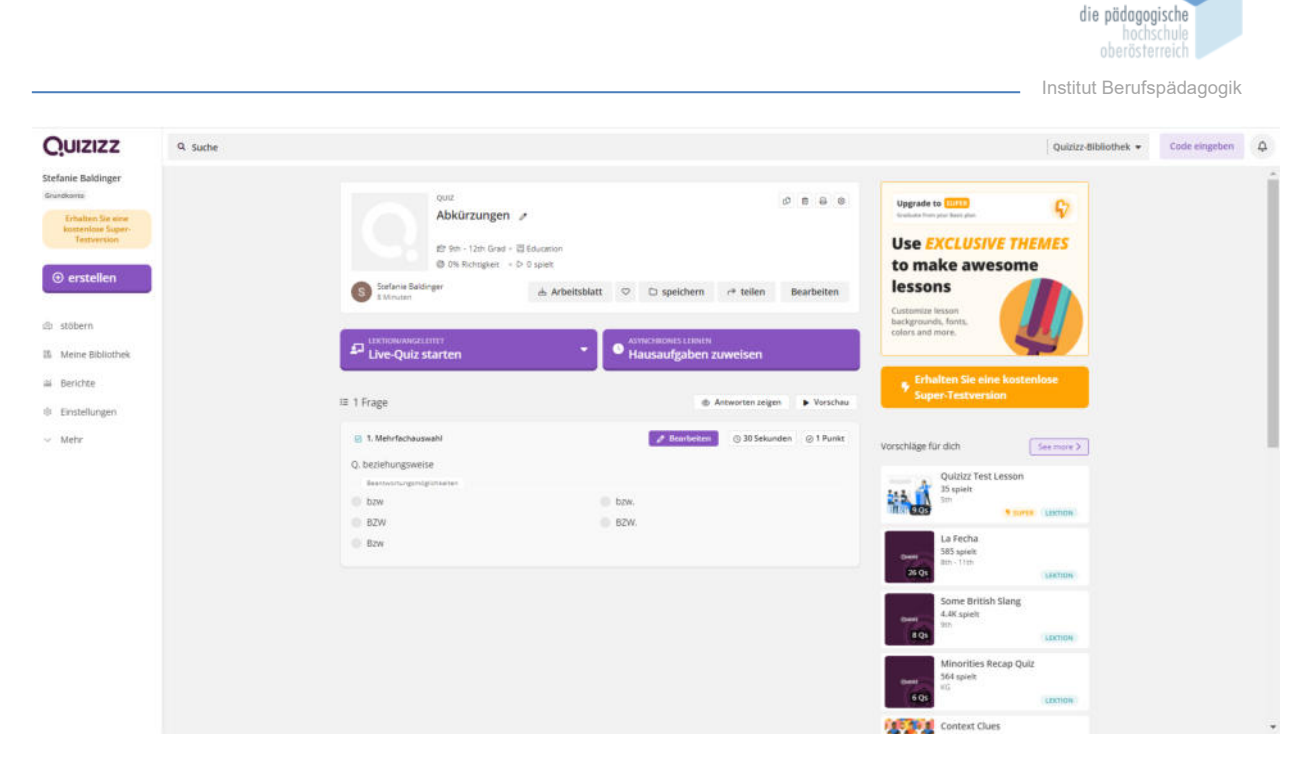

Abb. 16: Quiz Schüler\*innen zur Verfügung stellen

Haben Sie sich für eines der Modelle entschieden, können Sie mit Klick auf das jeweilige Modell fortfahren. Nach den diversen Einstellungen wird ihnen der Link sowie ein Code zur Verfügung gestellt. Die Schüler\*innen können somit über den Link dem Quiz beitreten oder den Code wie bei die vorgefertigte Quizze eingeben.

Achten Sie darauf, dass das Quiz bei der Funktion "Live-Quiz starten" immer vom Host gestartet werden muss. Wählen Sie die Funktion "Hausaufgabe zuweisen", können sie das Quiz auch im Unterricht für die schnelleren Schüler\*innen verwenden.

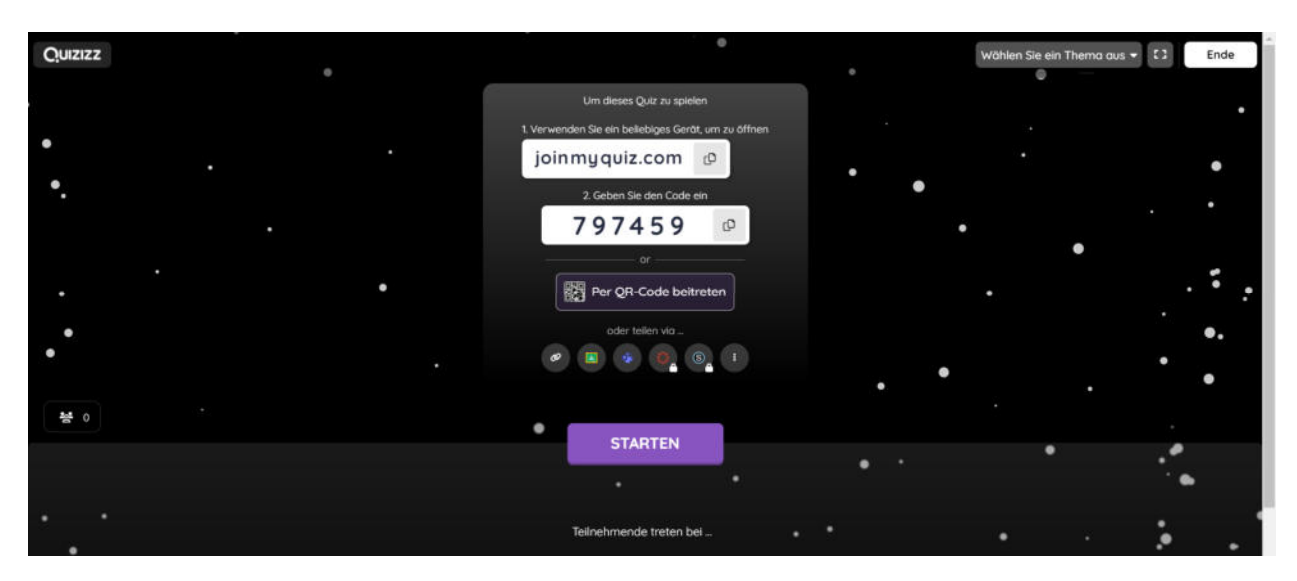

Abb. 17: Link/Code für Schüler\*innen

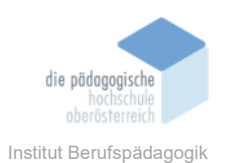

# Lizenzmodelle

Grundsätzlich gibt es eine kostenlose Version, welche von jedem verwendet werden kann. Bei dieser kostenlosen Version sind jedoch nicht alle Funktionen möglich und die Auswahl der verschiedenen Fragemöglichkeiten ist sehr begrenzt.

Um alle Funktionen nutzen zu können, kann um \$ 8 pro Monat eine Lizenz erworben werden. Für Schulen und Bezirke gibt es extra Lizenzen, hier wird der Preis jedoch erst auf Anfrage bekanntgegeben.

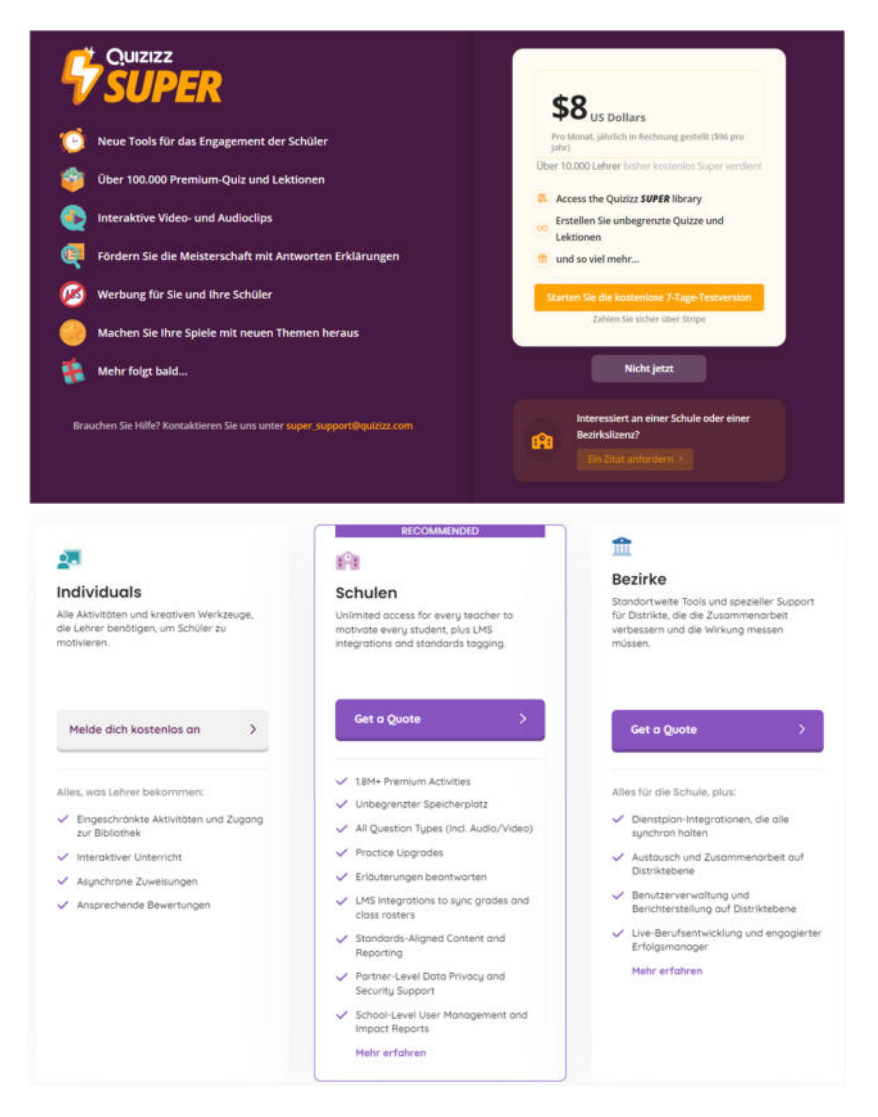

Abb. 18: Übersicht Lizenzen

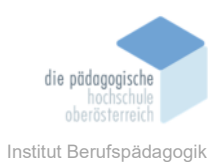

# Vor- und Nachteile (Fazit)

Der Vorteil von Quizizz ist, dass es beim Live Quiz zwei Möglichkeiten gibt. Einmal die Variante, ähnlich wie bei Kahoot, wo die Schüler\*innen alle gleichzeitig dieselbe Frage beantworten und einmal die Möglichkeit, dass die Schüler\*innen zwar gemeinsam starten, jeder aber individuell die Fragen beantworten kann und somit nicht unter dem Druck der Kolleg\*innen leidet. Ebenso finde ich auch die Möglichkeit, das Quiz den Schüler\*innen als Hausaufgabe aufzugeben, sehr gut. Diese Variante kann man auch im Unterricht für die schnelleren Schüler\*innen verwenden.

Nachdem auch Quizizz mit der Zeit geht, versuchen die Entwickler\*innen, das Internettool so Benutzerfreundlich wie möglich zu gestalten, dies hat leider zur Folge, dass viele Funktionen, welche noch vor einigen Jahren kostenfrei waren, nur mehr in der kostenpflichtigen Version möglich sind und die Möglichkeiten der kostenfreien Version immer weniger werden.

# Quellen

https://quizizz.com/join